### Памятка

# Организация временного трудоустройства несовершеннолетних граждан в возрасте от 14 до 18 в свободное от учёбы время

Если тебе 14 или 15 лет, и ты хочешь трудоустроиться, то тебе необходимо лично обратиться в органы службы занятости населения с заявлением о содействии в поиске подходящей работы.

Если тебе 16 или 17 лет, то заявление о содействии в поиске подходящей работы подается дистанционно через портал «Работа в России» (www.trudvsem.ru).

Вход на портал «Работа в России» осуществляется через учётную запись гражданина, зарегистрированного на Едином портале государственных услуг (далее – портал Госуслуг).

## Шаг 1. Если ты зарегистрирован на портале Госуслуг.

Войдите на портал «Работа в России» с использованием подтвержденной учетной записи Госуслуг.

Нажмите на своё ФИО в правом верхнем углу, в открывшемся меню нажмите на пункт «Оформление пособия по безработице».

На открывшейся странице нажмите «Заявление о предоставлении гражданину государственной услуги по содействию в поиске подходящей работы».

В открывшейся форме заявления проверьте сведения, переданные из Вашей учетной записи Госуслуг на портал «Работа в России».

Если обнаружите некорректную информацию, исправьте сведения на портале Госуслуг в Вашем Личном кабинете. Убедитесь, что сведения на портале Госуслуг представлены правильно, и начните заново заполнять форму заявления на портале «Работа в России».

Заполните доступные к изменению поля.

#### Рекомендуем:

В блоке «Резюме» прикрепите уже существующее резюме из списка. Если Вы не создавали резюме на портале «Работа в России», то нажмите кнопку «Создать резюме». Страница создания резюме откроется в новой вкладке. Заполните резюме и нажмите кнопку «Сохранить». Вернитесь на страницу заявления и выберите только что созданное резюме из списка.

В блоке «Место жительства» должно быть указано место регистрации таким же образом, как оно указано в Вашем паспорте.

В блоке «Место оказания услуги» выберите «Регион», в котором Вы хотите получить услугу, а также службу занятости населения.

Нажмите кнопку «Отправить заявление».

Обратите внимание, обработка Вашего заявления займет какое-то время. Вы можете узнать статус Вашего заявления на портале «Работа в России».

### Шаг 2.

После подачи заявления гражданином в возрасте 16 или 17 лет специалист органов службы занятости населения пригласит Вас в филиал ОГКУ КЦ Ульяновской области (по месту жительства) для трудоустройства.

### Шаг 3. Если нет учетной записи на портале Гослусуг.

Тебе необходимо пройти регистрацию на портале Госуслуг и подтвердить свою учетную запись.

Для этого:

- 1. Перейти на официальный ресурс <u>www.gosuslugi.ru</u> и нажать на ссылку Зарегистрироваться
- 2. На странице регистрации вам предстоит указать свои: фамилию и имя, а также мобильный телефон и адрес электронной почты e-mail.
- 3. Далее, вам нужно ввести в соответствующее поле набор символов, который придет в СМС, а ниже придумать и ввести пароль для доступа к аккаунту.
- 4. На следующем этапе от вас потребуется ввести личные данные, СНИЛС, паспорт и другую информацию.
- 5. После проверки ваших персональных данных, которая длится в течение 10 минут, вы получите доступ к личному кабинету Госуслуг.
- 6. Для подтверждения учетной записи необходимо обратиться в МФЦ, либо в органы службы занятости населения для регистрации на Едином портале.

7. Теперь у Вас есть подтвержденная учетная запись на портале Госуслуг, можно переходить на портал «Работа в России» для подачи заявления (смотри Шаг 1).